## **Create users in Creatio**

1) Have already created user in Creatio.

2) Go to System Designer - Lookups - Telephony - Webitel Users - Open Content

3) Create new Webitel user by pressing button New

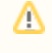

Attention! If in the next menu you see that the system automatically created a user with the same name as you need, this user should be deleted and created manually.

4) Enter details

- Contact choose user from Creatio for whom create telephony account
  User login specify the login, which will also be the internal number of the employee.
- ٠ Password (is also a password to the Webitel WebClient)
- Role choose role (User is recommended)

And click Save.

After that, this user will be displayed in the Webitel system (in **Directory -> Users**):